## Oppsett av e-post konto, Windows 8 og Outlook 2013

## 1: Høyreklikk på startikon, nede ti venstre og velg «kontrollpanel»

## 2: Inne i kontrollpanel, velg «Mail»

| 9                             | All Control Panel Items - 🗖 🗙 |                                     |  |
|-------------------------------|-------------------------------|-------------------------------------|--|
| ( → ↑ ♥ Control Pane          | I → All Control Panel Items   | ✓ C Search Control Panel            |  |
| Adjust your computer's settir | ngs                           | View by: Small icons 🔻              |  |
| 🏲 Action Center               | administrative Tools          | 📑 AutoPlay                          |  |
| 🏘 BitLocker Drive Encryption  | 💶 Color Management            | Credential Manager                  |  |
| \mu Date and Time             | 🔣 Default Programs            | 🚔 Device Manager                    |  |
| national Devices and Printers | 💻 Display                     | 😂 Ease of Access Center             |  |
| 🎇 Family Safety               | le History                    | 📕 Flash Player (32-bit)             |  |
| F Folder Options              | 🗽 Fonts                       | n HomeGroup                         |  |
| 🔏 Indexing Options            | 💕 Intel(R) Grafikk og media   | 🔂 Internet Options                  |  |
| 🛓 Java (32-bit)               | 📖 Keyboard                    | 😒 Language                          |  |
| Location Settings             | Mail                          | Mouse                               |  |
| 🚆 Network and Sharing Center  | 🛄 Notification Area Icons     | Personalization                     |  |
| 🧱 Phone and Modem             | 🗃 Power Options               | Programs and Features               |  |
| 🜮 Recovery                    | 🔗 Region                      | 🐻 RemoteApp and Desktop Connections |  |
| 🛒 Sound                       | Speech Recognition            | Storage Spaces                      |  |
| 🔞 Sync Center                 | 1🕎 System                     | 🖳 Taskbar and Navigation            |  |
| 📧 Troubleshooting             | 🍇 User Accounts               | 🕍 Windows Defender                  |  |
| 🔗 Windows Firewall            | 🖳 Windows Mobility Center     | 🏣 Windows To Go                     |  |
| 🐼 Windows Update              | Work Folders                  |                                     |  |

## 3: Velg «Show Profiles / Vis profiler»

| ٢          | Mail Setup - Outlook                                                                        | ×               |  |
|------------|---------------------------------------------------------------------------------------------|-----------------|--|
| E-mail A   | ccounts                                                                                     |                 |  |
|            | Setup e-mail accounts and directories.                                                      | E-mail Accounts |  |
| Data File  | 5                                                                                           |                 |  |
|            | Change settings for the files Outlook uses to<br>store e-mail messages and documents.       | Data Files      |  |
| Profiles - |                                                                                             |                 |  |
|            | Setup multiple profiles of e-mail accounts and<br>data files. Typically, you only need one. | Show Profiles   |  |
|            |                                                                                             |                 |  |
|            |                                                                                             | Close           |  |

4: Velg «Add.. / Legg til» og velg navn for profilen du lager (F.eks: ABSnet Exchange)

| Ø Mail                                                                                                    | × |  |  |  |  |
|----------------------------------------------------------------------------------------------------|---|--|--|--|--|
| General                                                                                                    |   |  |  |  |  |
| The following profiles are set up on this computer:                                                              |   |  |  |  |  |
| Outlook                                                                                                    |   |  |  |  |  |
|                                                                                                    |   |  |  |  |  |
| Add Remove Properties Copy                                                                                       |   |  |  |  |  |
| When starting Microsoft Outlook, use this profile:<br>Prompt for a profile to be used<br>Always use this profile |   |  |  |  |  |
| Outlook                                                                                                    | - |  |  |  |  |
|                                                                                                    |   |  |  |  |  |
| OK Cancel Apply                                                                                                  |   |  |  |  |  |

5: I feltene fyller du inn fult navn og deretter info du har mottatt fra ABSnet.

| ۹                                      | Add Account                                                                               | ×      |
|----------------------------------------|-------------------------------------------------------------------------------------------|--------|
| Auto Account Setu<br>Outlook can autor | p<br>natically configure many email accounts.                                             | ž      |
| E-mail <u>Account</u>                  |                                                                                           |        |
| <u>Y</u> our Name:                     | Example: Ellen Adams                                                                      |        |
| <u>E</u> -mail Address:                | Example: ellen@contoso.com                                                                |        |
| <u>P</u> assword:                      |                                                                                           |        |
| Re <u>t</u> ype Password:              |                                                                                           |        |
| ○ <u>M</u> anual setup or a            | Type the password your Internet service provider has given you.<br>dditional server types |        |
|                                        | < <u>B</u> ack <u>N</u> ext >                                                             | Cancel |

Your name: Fult navn E-mail Address: <u>fornavn.etternavn@absmail.no</u> (Merk: @absmail.no) Password: Passord fra skjema mottatt fra ABSnet

Velg next og deretter fullfør.